## **Practical No.2**

Aim :- Implement XEN for server virtualization.

## **XEN SERVER**

**Xen** is a hypervisor using a microkernel design, providing services that allow multiple computer operating systems to execute on the same computer hardware concurrently.

The University of Cambridge Computer Laboratory developed the first versions of Xen. The Xen community develops and maintains Xen as free and open-source software, subject to the requirements of the GNU General Public License (GPL), version 2. Xen is currently available for the IA-32, x86-64 and ARM instruction sets

Xen runs in a more privileged CPU state than any other software on the machine.

Responsibilities of the hypervisor include memory management and CPU scheduling of all virtual machines ("domains"), and for launching the most privileged domain ("dom0") - the only virtual machine which by default has direct access to hardware. From the dom0 the hypervisor can be managed and unprivileged domains ("domU") can be launched.

The dom0 domain is typically a version of Linux, or BSD. User domains may either be traditional operating systems, such as Microsoft Windows under which privileged instructions are provided by hardware virtualization instructions (if the host processor supports x86 virtualization, e.g., Intel VT-x and AMD-V), or *para-virtualized* operating system whereby the operating system is aware that it is running inside a virtual machine, and so makes hypercalls directly, rather than issuing privileged instructions.

Xen boots from a bootloader such as GNU GRUB, and then usually loads a paravirtualized host operating system into the host domain (dom0).

**STEP 1:** Open the VMware Workstation 10. Go to the File menu. Click on New Virtual Machine option.

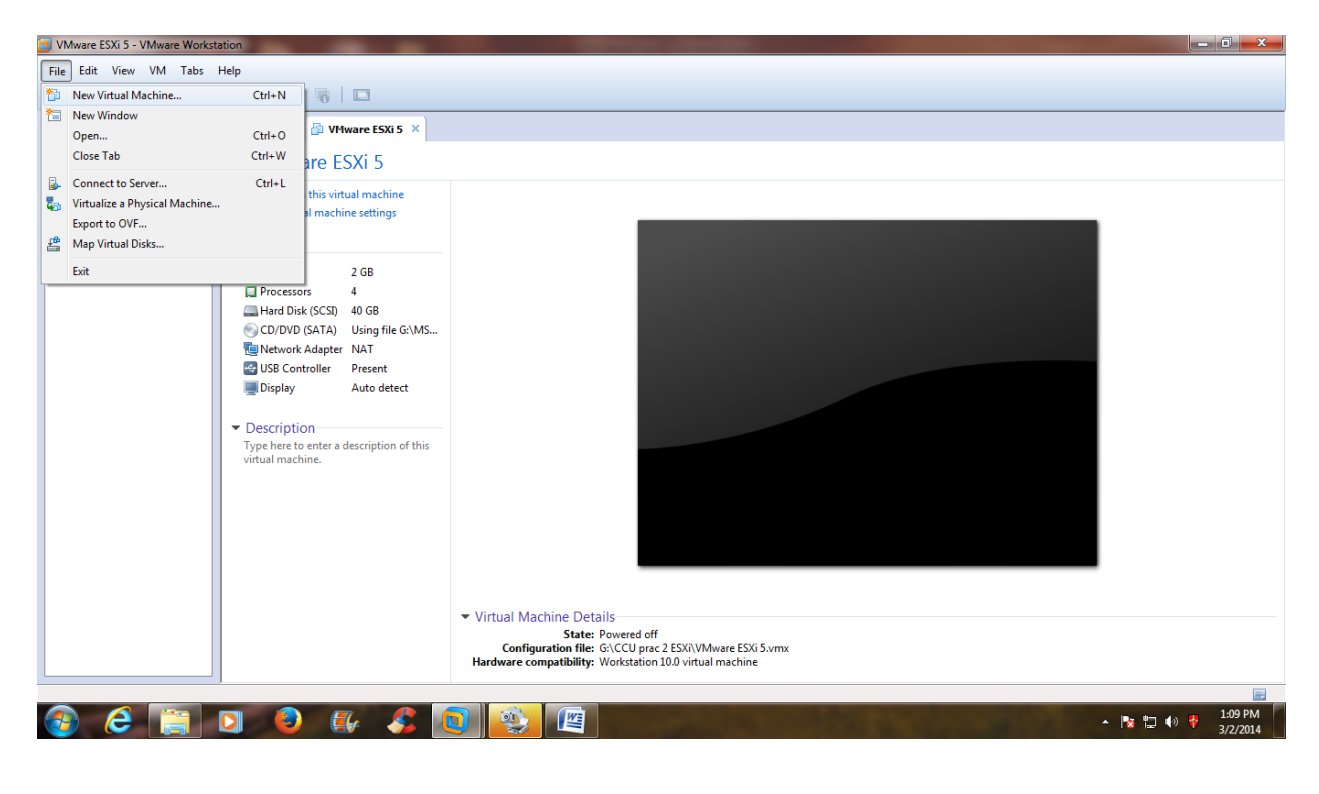

STEP 2: Click on "Typical" option button & click on Next.

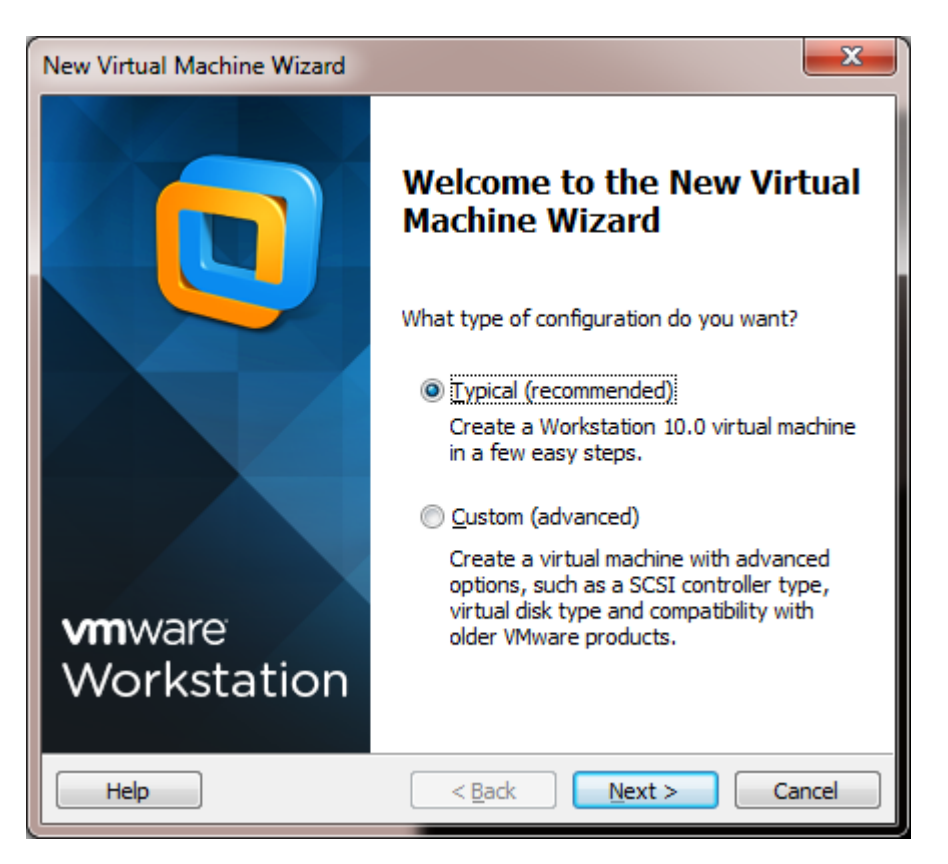

**STEP 3:** Select the option button "Installer disc image file (iso)" & click on Next.

| New Virtual Machine Wiza                                           | ard                                                                                              | ×                   |
|--------------------------------------------------------------------|--------------------------------------------------------------------------------------------------|---------------------|
| Guest Operating Sys<br>A virtual machine is<br>system. How will yo | stem Installation<br>s like a physical computer; it needs<br>ou install the guest operating syst | an operating<br>em? |
| Install from:                                                      |                                                                                                  |                     |
| 🔘 Installer <u>d</u> isc:                                          |                                                                                                  |                     |
| 🔮 DVD RW Drive (F                                                  | =:)                                                                                              | -                   |
|                                                                    |                                                                                                  |                     |
| <ul> <li>Installer disc image fil</li> </ul>                       | ile (iso):                                                                                       |                     |
| :\VMware-VMvisor-In                                                | nstaller-5.1.0-799733.x86_64.iso                                                                 | ▼ Browse            |
| 🔱 VMware ESXi 5 d                                                  | letected.                                                                                        |                     |
| I will install the opera                                           | iting system later.                                                                              |                     |
| The virtual machine v                                              | will be created with a blank hard di                                                             | isk.                |
|                                                                    |                                                                                                  |                     |
| Hele                                                               |                                                                                                  |                     |

**STEP 4:** Select the Guest operating system as Other & confirm the version should be Other 64-bit. Then click on Next.

| New Virtual Machine Wizard                                                                           | ×    |
|----------------------------------------------------------------------------------------------------|------|
| Select a Guest Operating System<br>Which operating system will be installed on this virtual machine? |      |
| Guest operating system                                                                               |      |
| ○ Microsoft <u>Wi</u> ndows                                                                          |      |
| © <u>L</u> inux                                                                                      |      |
| 🔘 Nov <u>e</u> ll NetWare                                                                            |      |
| ○ Solaris                                                                                            |      |
| O VMware ESX                                                                                         |      |
| <u>Other</u>                                                                                         |      |
| Version                                                                                              |      |
| MS-DOS                                                                                               | •    |
|                                                                                                    |      |
|                                                                                                    |      |
|                                                                                                    |      |
|                                                                                                    |      |
|                                                                                                    |      |
|                                                                                                    |      |
| Help < <u>B</u> ack <u>N</u> ext > Ca                                                                | ncel |
|                                                                                                    |      |

| New Virtual Machine Wizard                                  |                           |                      | ×      |
|-------------------------------------------------------------|---------------------------|----------------------|--------|
| Select a Guest Operating Sys<br>Which operating system will | stem<br>be installed on t | this virtual machine | e?     |
| Guest operating system                                      |                           |                      |        |
| Microsoft <u>W</u> indows                                   |                           |                      |        |
| 🔘 Linux                                                     |                           |                      |        |
| Novell NetWare                                              |                           |                      |        |
| © <u>S</u> olaris                                           |                           |                      |        |
| VMware ESX                                                  |                           |                      |        |
| <u>O</u> ther                                               |                           |                      |        |
| Version                                                     |                           |                      |        |
| MS-DOS                                                      |                           |                      | -      |
| eComStation2                                                |                           |                      | P.     |
| eComStation                                                 |                           |                      |        |
| FreeBSD 64-bit                                              |                           |                      |        |
| MS-DOS                                                      |                           |                      |        |
| Other                                                       |                           |                      |        |
| Other 64-bit                                                |                           |                      |        |
| Help                                                        | < <u>B</u> ack            | <u>N</u> ext >       | Cancel |
|                                                             |                           |                      |        |

| New Virtual Machine Wizard                         |                                                                 | x     |
|----------------------------------------------------|-----------------------------------------------------------------|-------|
| Select a Guest Operating<br>Which operating system | <b>y System</b><br>n will be installed on this virtual machine? |       |
| Guest operating system                             |                                                                 |       |
| Microsoft <u>W</u> indows                          |                                                                 |       |
| © Linux                                            |                                                                 |       |
| Nov <u>e</u> ll NetWare                            |                                                                 |       |
| © <u>S</u> olaris                                  |                                                                 |       |
| O VMware ESX                                       |                                                                 |       |
| Other                                              |                                                                 |       |
| Version                                            |                                                                 |       |
| Other 64-bit                                       |                                                                 | •     |
|                                                    |                                                                 |       |
|                                                    |                                                                 |       |
|                                                    |                                                                 |       |
|                                                    |                                                                 |       |
|                                                    |                                                                 |       |
| Help                                               | < Back Next > Ca                                                | ancel |
|                                                    |                                                                 |       |

**STEP 5:** Give the Virtual machine name as Citrix XEN Server & click on the browse for the location & create one separate directory for Citrix XEN Server in your folder & specify the path over here. Then click on Next.

| New Virtual Machine Wizard                                                            | ×      |
|---------------------------------------------------------------------------------------|--------|
| Name the Virtual Machine<br>What name would you like to use for this virtual machine? |        |
| <u>V</u> irtual machine name:                                                         |        |
| Citrix KEN Server                                                                     |        |
| Location:                                                                             |        |
| C:\Users\MSCIT-8\Documents\Virtual Machines\Citrix XEN Serve                          | Browse |
| The default location can be changed at Edit > Preferences.                            | Cancel |
|                                                                                       |        |
|                                                                                       |        |

**STEP 6:** You have to specify the size of virtual hard-disk used for Citrix XEN Server. By default it is 80 GB. Click on Next.

| New Virtual Machine Wizard                                                                                                    |
|----------------------------------------------------------------------------------------------------|
| <b>Specify Disk Capacity</b><br>How large do you want this disk to be?                                                                                                    |
| The virtual machine's hard disk is stored as one or more files on the host<br>computer's physical disk. These file(s) start small and become larger as you<br>add applications, files, and data to your virtual machine.                              |
| Maximum disk <u>s</u> ize (GB): 80 🚔                                                                                                    |
| Recommended size for Other 64-bit: 8 GB                                                                                                    |
| <ul> <li>Store virtual disk as a single file</li> <li>Split virtual disk into multiple files</li> <li>Splitting the disk makes it easier to move the virtual machine to another computer but may reduce performance with very large disks.</li> </ul> |
| Help < <u>B</u> ack <u>N</u> ext > Cancel                                                                                                    |

**STEP 7:** Then it will display the whole hardware information for Citrix XEN Server. Click on Customize Hardware button.

| e virtual machine w                                                           | vill be created with the following settings:                  |
|-------------------------------------------------------------------------------|---------------------------------------------------------------|
| ame:                                                                          | citrix xen server1                                            |
| ocation:                                                                      | C:\Users\MSCIT-13\Documents\Virtual Machines\citri            |
| ersion:                                                                       | Workstation 10.0                                              |
| perating System:                                                              | Other 64-bit                                                  |
| ard Disk:                                                                     | 80 GB                                                         |
| emory:                                                                        | 1912 MB                                                       |
| etwork Adapter:                                                               | NAT                                                           |
| ther Devices:                                                                 | CD/DVD, Sound Card                                            |
| perating System:<br>ard Disk:<br>iemory:<br>etwork Adapter:<br>other Devices: | Other 64-bit<br>80 GB<br>1912 MB<br>NAT<br>CD/DVD, Sound Card |

**STEP 8:** The virtual machine settings will display, by default, memory 256 MB; Select the memory option & from the slider at the right side, make the memory as 2 GB. Then click on Close.

| Device                                                                           | Summary                                                                              | Memory                                                                                                    |
|----------------------------------------------------------------------------------|--------------------------------------------------------------------------------------|----------------------------------------------------------------------------------------------------|
| Memory<br>Processors<br>New CD/DVD (<br>Network Adapter<br>Sound Card<br>Display | 256 MB<br>1<br>Using file G:\MSC-IT SEM 2\cloud<br>NAT<br>Auto detect<br>Auto detect | Specify the amount of memory allocated to this virtual machine. The memory size must be a multiple of 4 MB.  Memory for this virtual machine: 2048 → MB  64 GB - 2 GB - 1 GB - 2 GB - 1 GB - 2 GB - 2 |
|                                                                                  | Add Remove                                                                           |                                                                                                    |

STEP 9: Click on Finish.

| he virtual machine v | vill be created with the following settings:       |
|----------------------|----------------------------------------------------|
| Name:                | citrix xen server1                                 |
| Location:            | C:\Users\MSCIT-13\Documents\Virtual Machines\citri |
| Version:             | Workstation 10.0                                   |
| Operating System:    | Other 64-bit                                       |
| Hard Disk:           | 80 GB                                              |
| Memory:              | 1912 MB                                            |
| Network Adapter:     | NAT                                                |
| Other Devices:       | CD/DVD, Sound Card                                 |

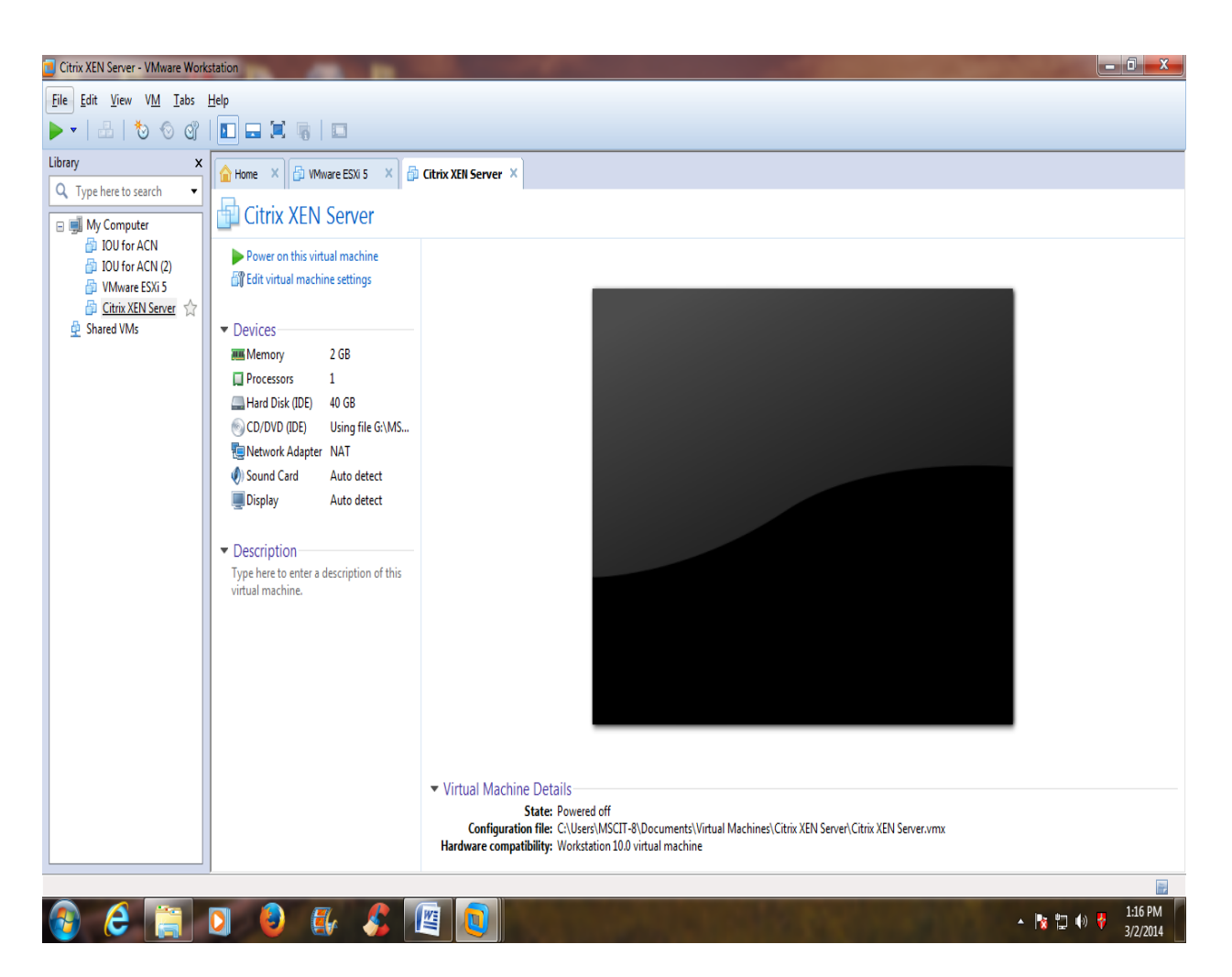

STEP 10: Click on Citrix XEN Server and Power on this virtual machine.

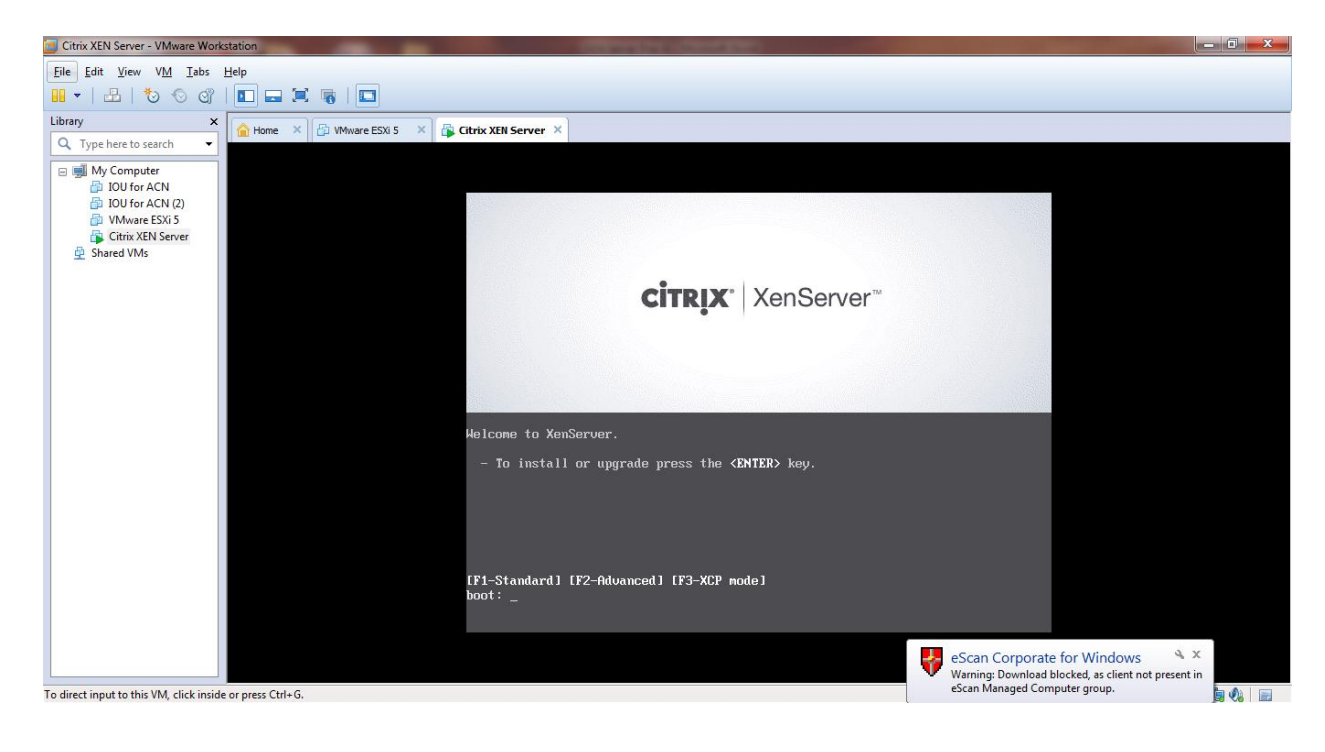

STEP 11: Double click on Citrix XEN Server to install it. It will load the XEN installer.

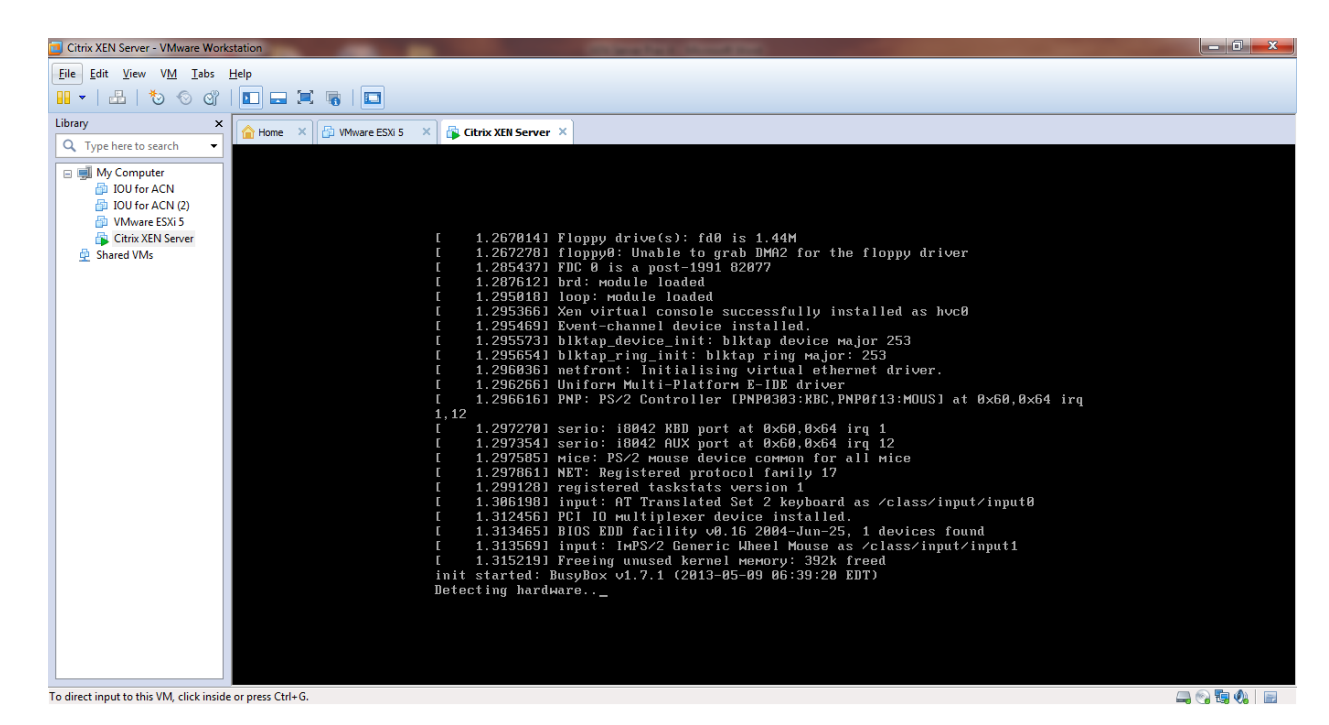

**STEP 12:** We begin by choosing the keymap.

| Citrix XEN Server - VMware Work                                                                                                    | station                                                                                                    | - 0 X            |
|----------------------------------------------------------------------------------------------------|----------------------------------------------------------------------------------------------------|------------------|
| <u>File Edit View VM Tabs</u>                                                                                                    | Help                                                                                                    |                  |
| 1 🗸 🕹 🕹 🕹 🖓                                                                                                    |                                                                                                    |                  |
| Library X                                                                                                    | Abome X 🔂 VMware ESXI 5 X 🖓 Citrix XEN Server X                                                                                                    |                  |
| Q     Type here to search     ▼       Image: My Computer     Image: Out for ACN       Image: Out for ACN (2)     VMware ESX15       Image: VMware ESX15     Image: Citrix XEN Server       Image: Out for ACN (2)     VMware ESX15       Image: Out for ACN (2)     VMware ESX15       Image: Out for ACN (2)     VMware ESX15       Image: Out for ACN (2)     Image: Out for ACN (2)       Image: Out for ACN (2)     VMware ESX15       Image: Out for ACN (2)     Image: Out for ACN (2)       Image: Out for ACN (2)     Image: Out for ACN (2)       Image: O | Helcome to XenServer - Version 6.2.8 (#78446c)<br>Copyright (c) 2013 Citrix Systems, Inc.<br>Select Reymap<br>Please select the keymap you would like to use:<br>[qwerty] us<br>[qwerty] uk<br>[azerty] be-latin1<br>[azerty] fr-latin1<br>[azerty] fr-latin1<br>[azerty] fr-latin1<br>[azerty] fr-latin1<br>[azerty] fr-latin1<br>[azerty] fr-latin1 |                  |
|                                                                                                    |                                                                                                    |                  |
|                                                                                                    | (Tab)/(Alt-Tab) between elements   (F1) Helv screen                                                                                                    |                  |
|                                                                                                    |                                                                                                    |                  |
|                                                                                                    |                                                                                                    |                  |
| To direct input to this VM, click inside                                                                                                    | are reserved to the G                                                                                                    | n <b>h</b> A   n |

**STEP 13:** Assuming you have backed up your data or are doing an install to a fresh disk (or just don't care about what's on there), we hit OK.

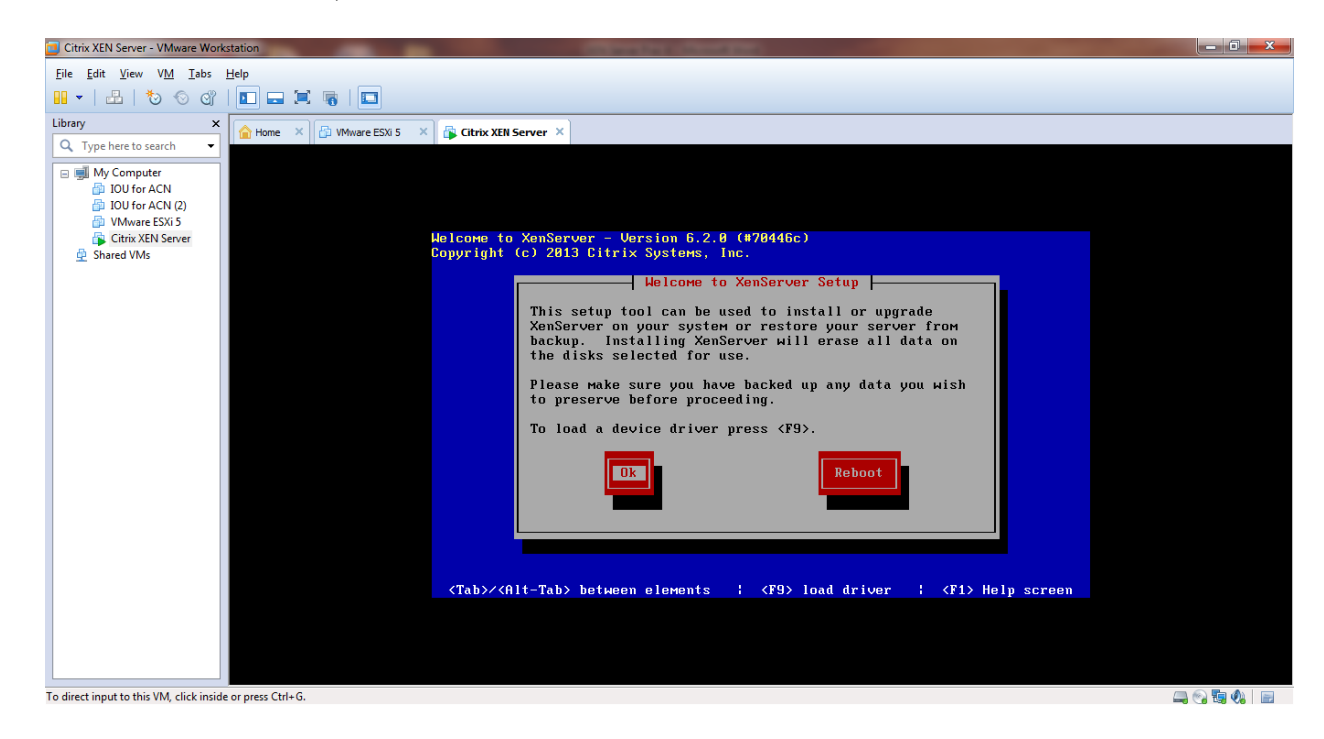

STEP 14: It will display End User License Agreement screen. Hit on Accept EULA.

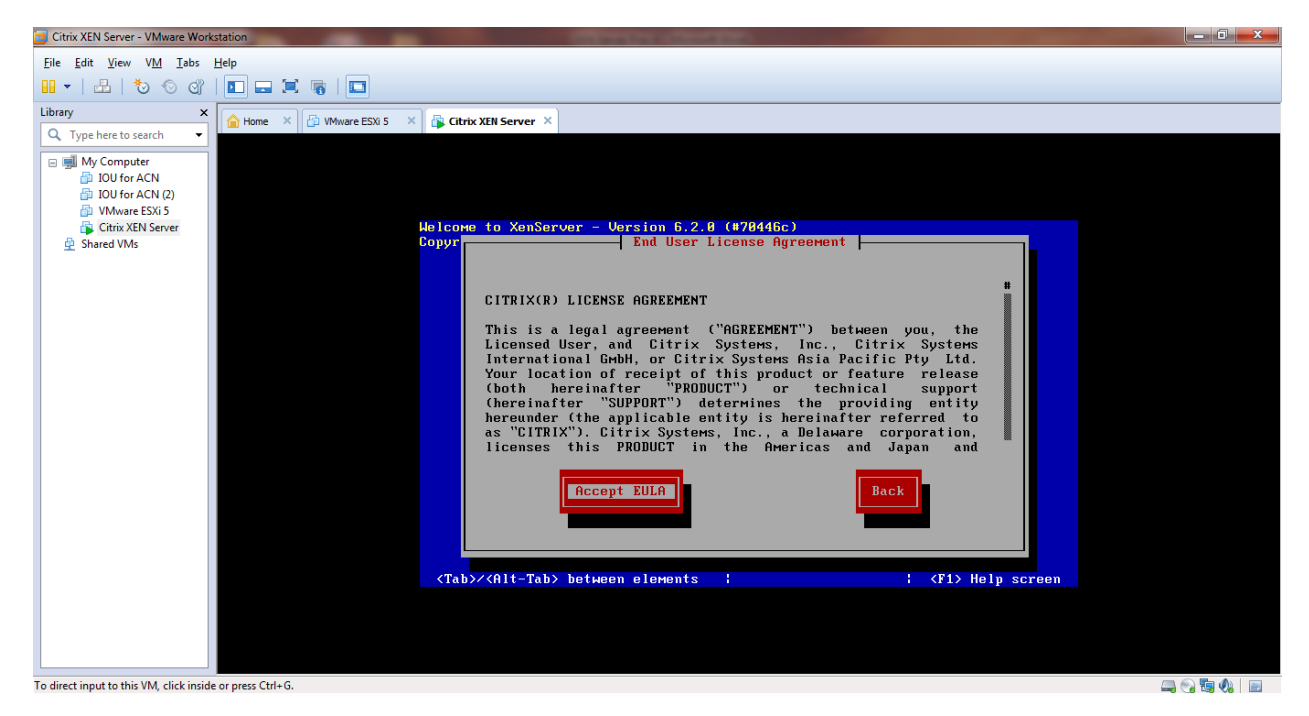

**STEP 15:** Here we choose which disk to install to. In a similar way to ESXi, we don't have the option of software RAID, so here we choose a single disk or available hardware RAID volume. Press space to select a drive. Since we are using a NFS datastore on the network to store virtual machines, this is OK. Moving on.

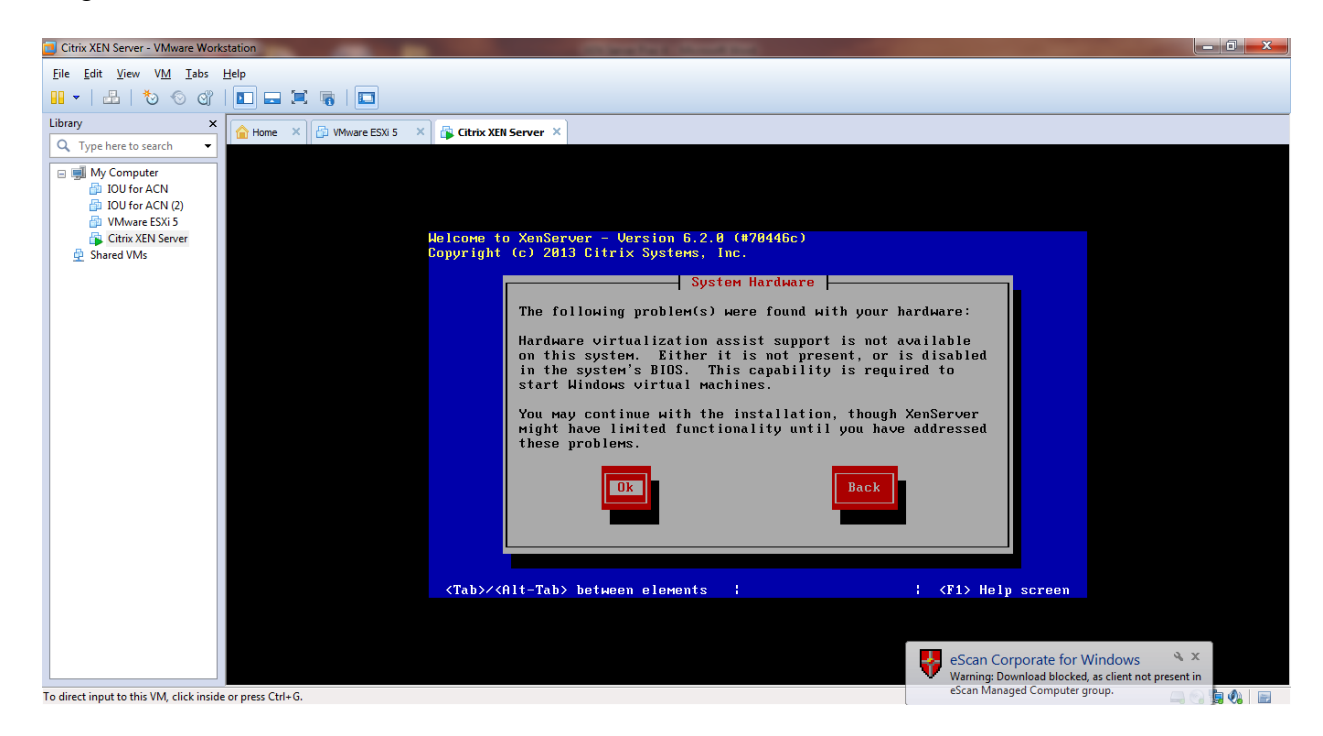

## STEP 16: Now we can key down to OK.

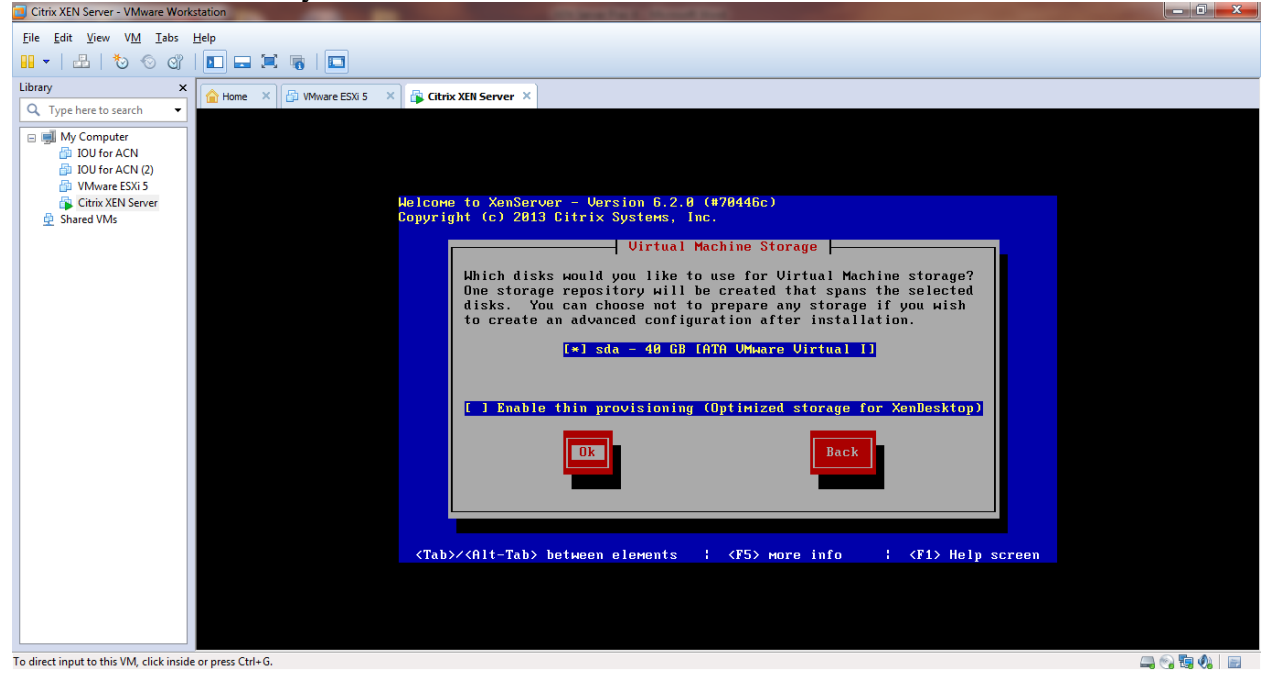

STEP 17: We have the install media here so we will use the Local Media option.

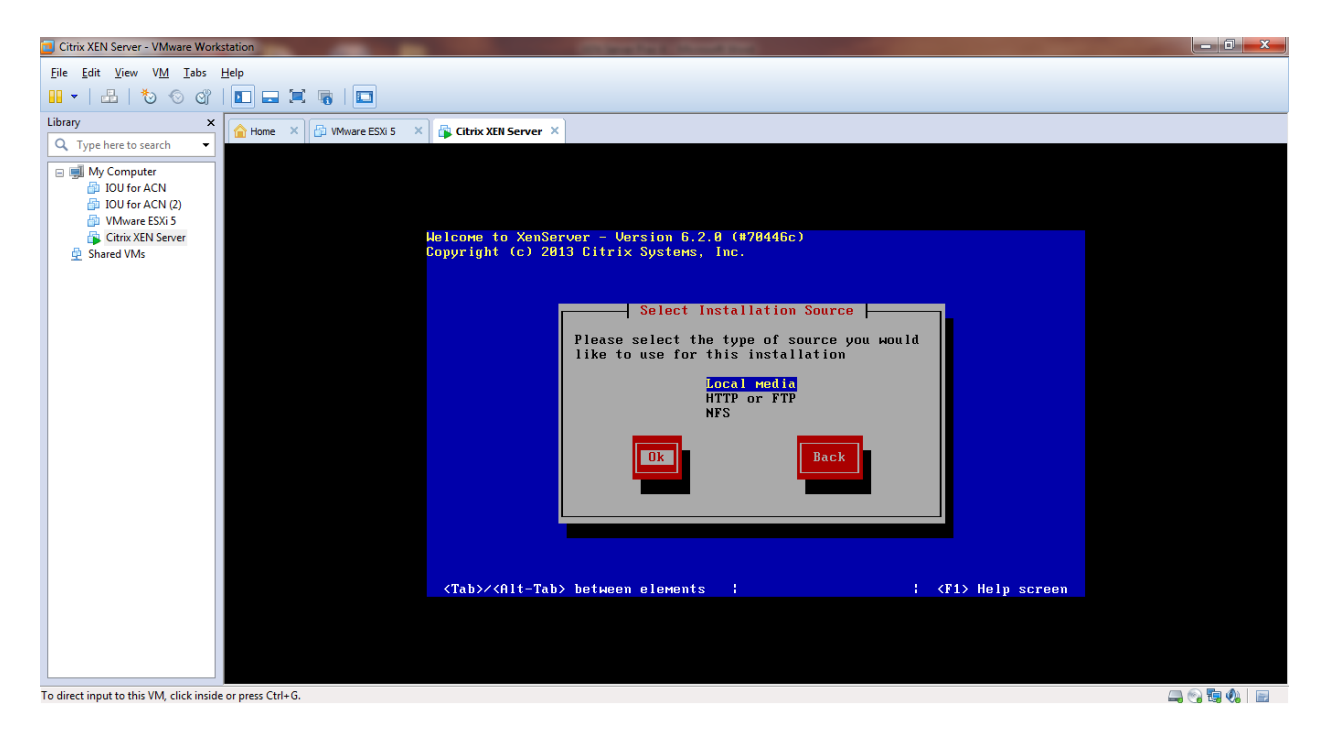

STEP 18: If you have to ask what a Supplemental Pack is, you don't have one. Select No. If you select Yes and don't have one don't worry, it won't harm anything.

| Citrix XEN Server - VMware Work                                                                                                    | station                                                                                                    | - 0 -×- |
|----------------------------------------------------------------------------------------------------|----------------------------------------------------------------------------------------------------|---------|
| <u>File Edit View VM T</u> abs                                                                                                    | Help                                                                                                    |         |
| 10 0 6   🗄   🕶 🛙                                                                                                    |                                                                                                    |         |
| Library ×                                                                                                    | Alome X 🔂 Wilware ESXI 5 X 🔂 Citrix XEII Server X                                                                                                    |         |
| Q.     Type here to search     ▼       Image: Myc Computer     Image: Out for a CN       Image: Out for a CN     Image: Out for a CN       Image: Out for a CN     Image: Out for a CN       Image | Welcome to XenServer - Version 6.2.8 (#78446с)<br>Gopyright (c) 2813 Citrix Systems, Inc.<br>Supplemental Packs<br>Hould you like to install any Supplemental Packs? |         |
|                                                                                                    |                                                                                                    |         |
|                                                                                                    | <tab>/<alt-tab> between elements ; ; ; ; ; ; ; Help screen</alt-tab></tab>                                                                                           |         |
| To direct input to this VM, click inside                                                                                                    | or press Ctrl+G.                                                                                                    |         |

STEP 19: You can Skip verification.

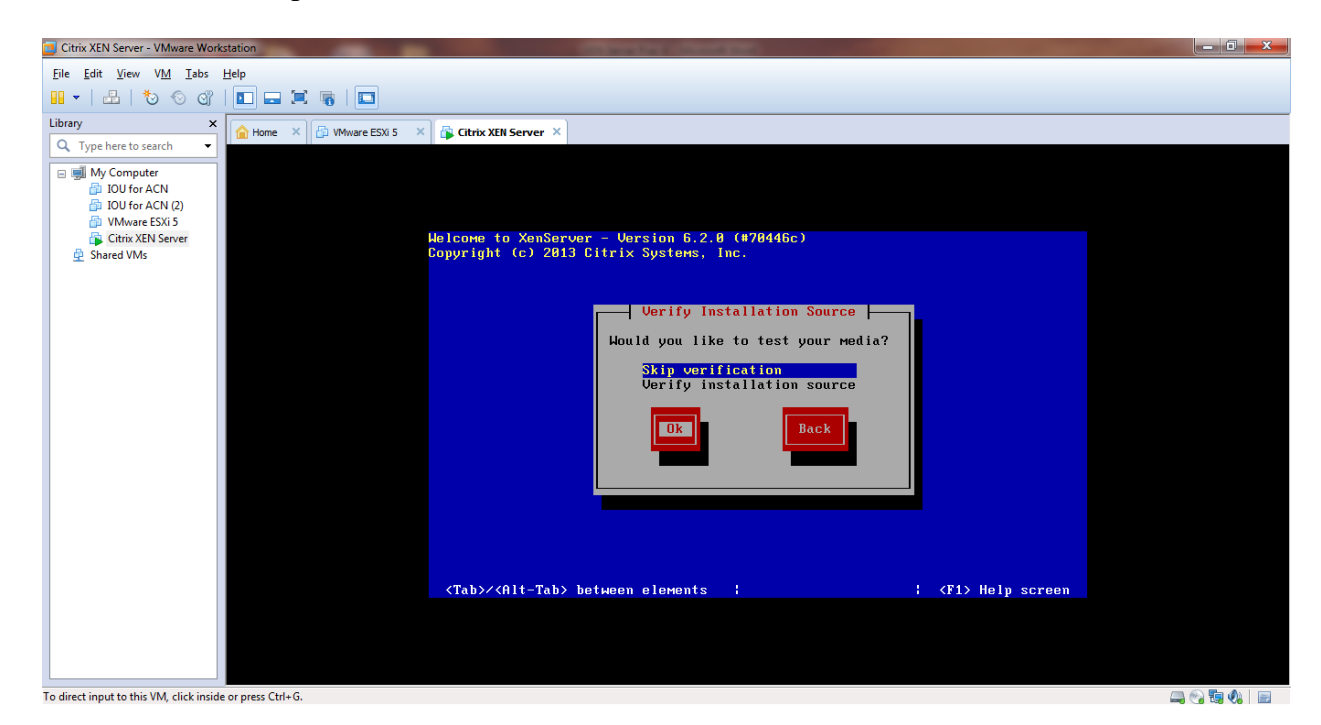

**STEP 20:** It will display the screen for setting the password for root user. Just enter the password & confirm the password. Then hit on Ok.

| Citrix XEN Server - VMware Wor                                                                                                    | rkstation                                                                                                    | - 0 <b>-</b> X |
|----------------------------------------------------------------------------------------------------|----------------------------------------------------------------------------------------------------|----------------|
| <u>File Edit View VM T</u> abs                                                                                                    | Help                                                                                                    |                |
| 🔲 🗸   📇   🏷 🕤 😋                                                                                                    |                                                                                                    |                |
| Library ×                                                                                                    | A Hone X 🗇 Whare ESX 5 X 🛱 Citrix XEN Server X                                                                                                    |                |
| Q     Type here to search       Image: My Computer       Image: My Computer       Image: DU for ACN       Image: DU for ACN (2)       Image: Transformed to the second to the second to the | Helcome to XenServer - Version 6.2.8 (#78446c)<br>Copyright (c) 2813 Citrix Systems, Inc.<br>Set Password of at least 6<br>characters for the root account.<br>(This is the password used when connecting<br>to the XenServer Host from XenCenter.)<br>Password Back<br>DE Back<br>(National State State St |                |
|                                                                                                    |                                                                                                    |                |
| To direct input to this VM, click insid                                                                                                    | de or nress Ctrl+G.                                                                                                    | 👝 🙉 🏗 🏠 📄      |

**STEP 21:** The motherboard we are installing to have two Ethernet ports, both of which are supported by XEN Server. Choose the one you wish to use for the management network – you can change this later. Here we get to choose the networking settings for our management network. This is the IP address used for logging in to manage the XEN Server.

| Gitrix XEN Server - VMware Workstation                                                                                                    | - 0 <b>- X</b> - |
|----------------------------------------------------------------------------------------------------|------------------|
| Eile Edit View VM Iabs Help                                                                                                    |                  |
|                                                                                                    |                  |
| Library X<br>Q. Type here to search                                                                                                    |                  |
| ■ My Computer<br>DU for ACN (2)<br>Where ESNS<br>Critic XEN Sever<br>Shared VMs Helcome to XenServer - Version 6.2.8 (#70446c)<br>Copyright (2) 2013 Citrix Systems, Inc. Helcome to XenServer - Version 6.2.8 (#70446c)<br>Copyright (2) 2013 Citrix Systems, Inc. Networking Methods in the face on this host. (•) Automatic configuration (HDEP) (•) Static configuration (HDEP) (•) Static config |                  |
| To direct input to this VM. click inside or press Ctrl+G.                                                                                                    |                  |

**STEP 22:** Next we choose the hostname and the DNS server settings – if you're at home you likely use your gateway IP address.

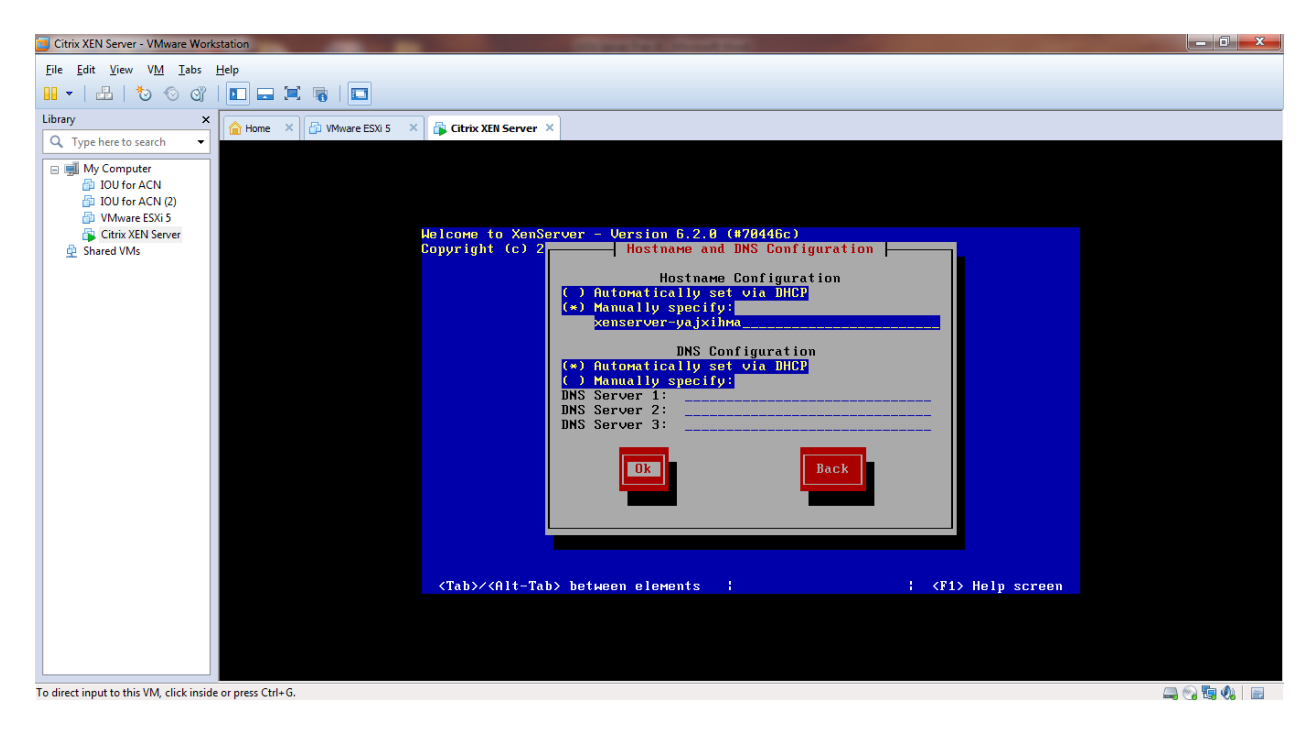

**STEP 23:** Pick your country name & then city name.

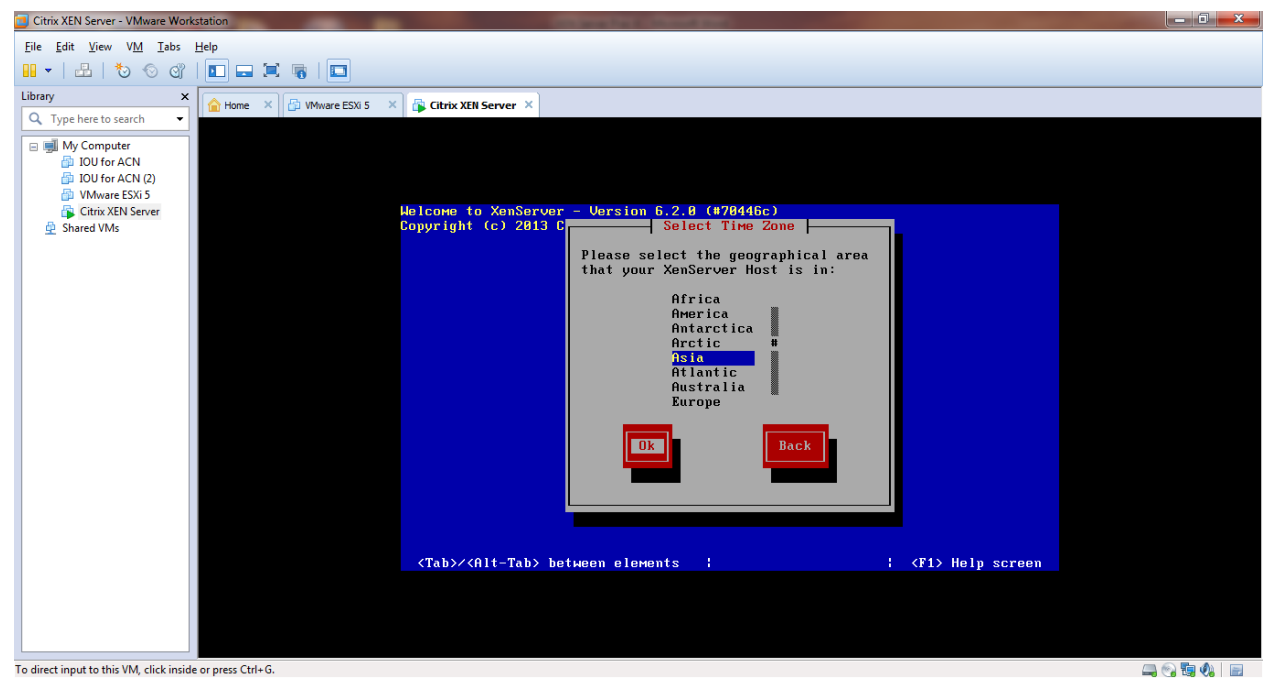

To direct input to this VM, click inside or press Ctrl+G.

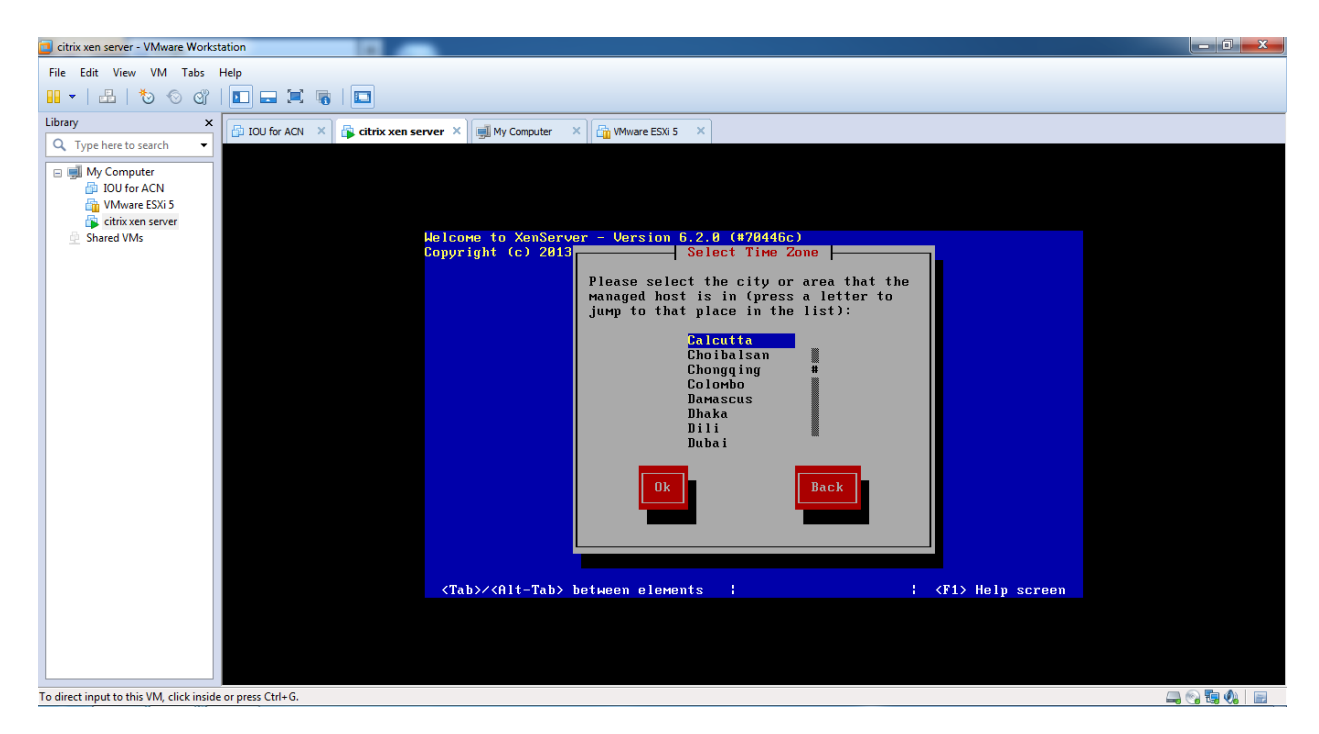

STEP 24: Now choose whether to set your time based on an NTP server or on your manual input.

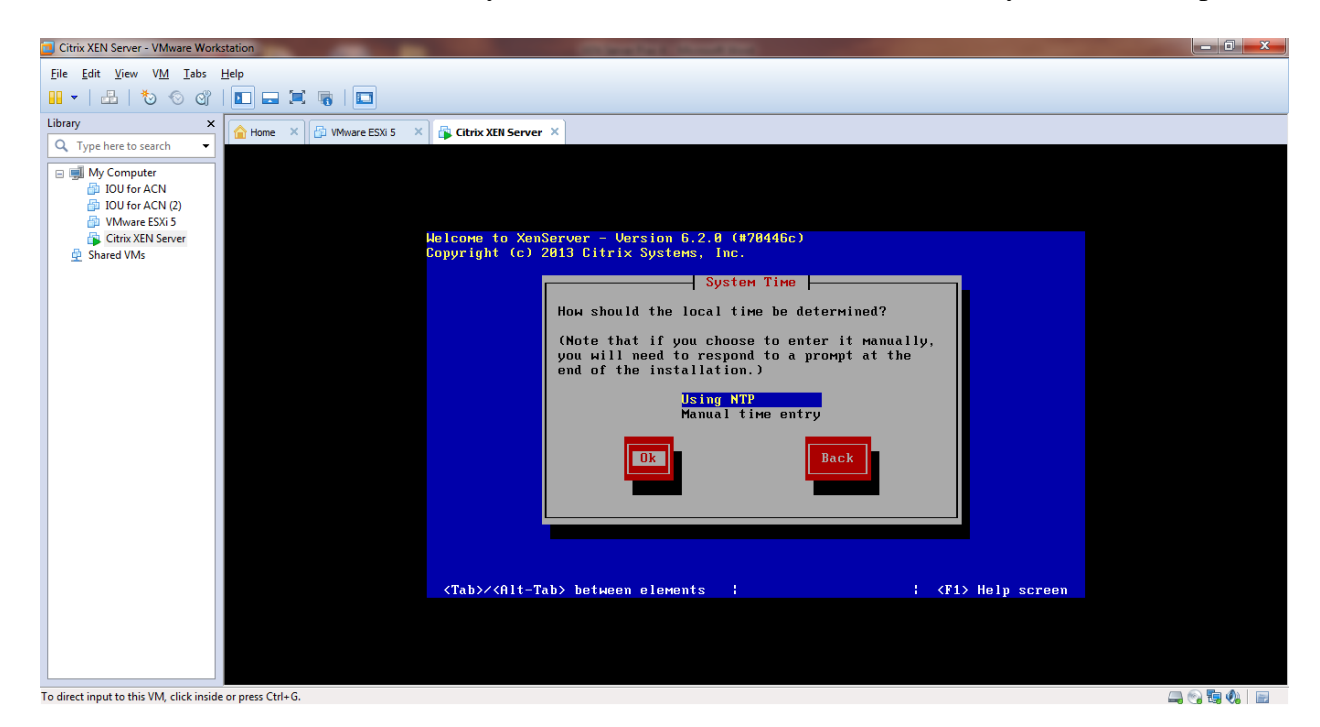

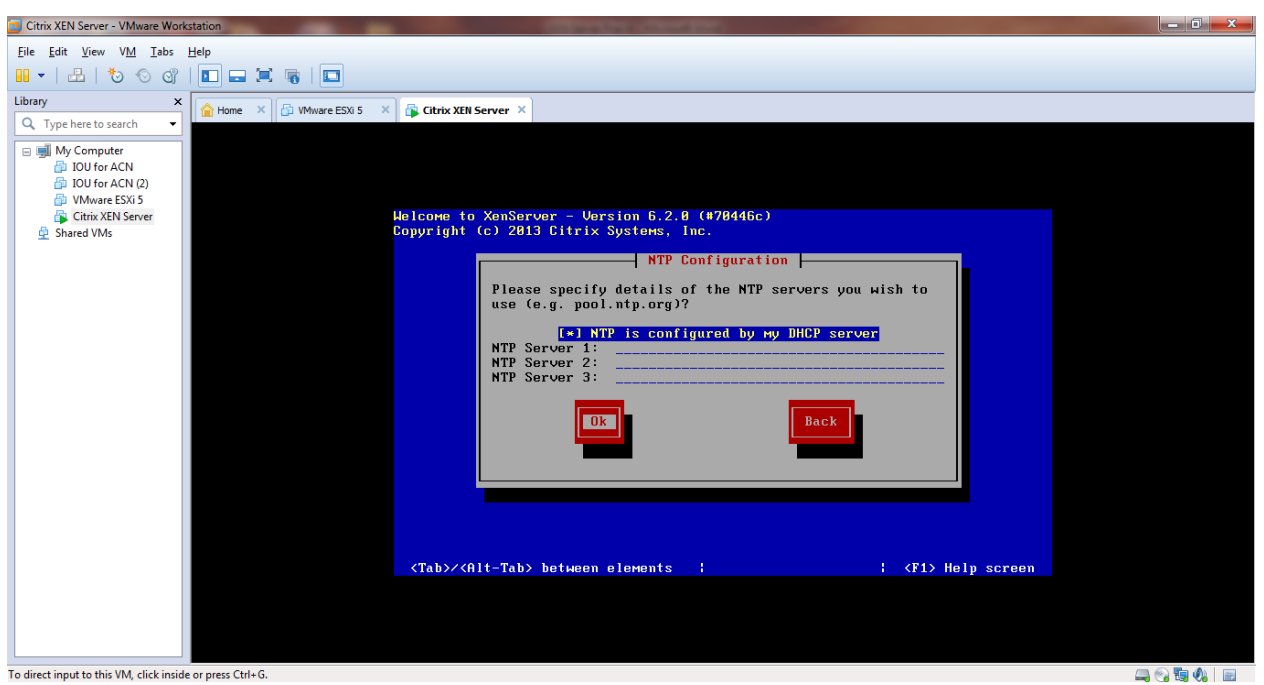

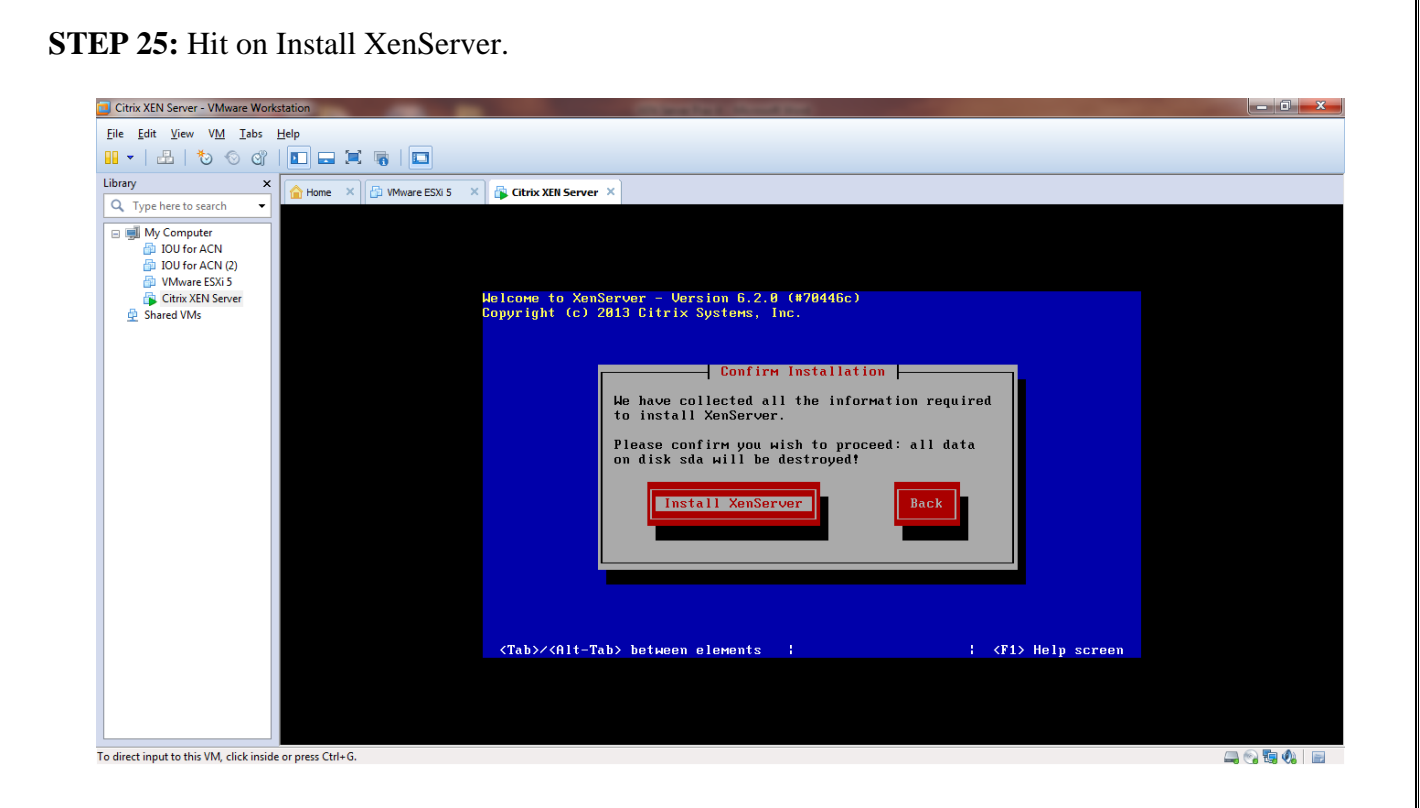

**STEP 26:** It will show a progress bar so you can see where the install is up to. Once it has done, if you said you did have supplemental packs you should see.

| Citrix XEN Server - VMware Work                                                                                                    | station                                                                                                    | - 0 <b>x</b> |  |  |  |  |  |  |
|----------------------------------------------------------------------------------------------------|----------------------------------------------------------------------------------------------------|--------------|--|--|--|--|--|--|
| Eile Edit View VM Iabs Help                                                                                                    |                                                                                                    |              |  |  |  |  |  |  |
| 🖬 🗸   🛃   🏷 🛇 🕎                                                                                                    |                                                                                                    |              |  |  |  |  |  |  |
| Library ×                                                                                                    | Ame × 🗗 Whare ESX 5 × 🕞 Citrix XEII Server ×                                                                                  |              |  |  |  |  |  |  |
| Image: Construction of the search       Image: Construction of the search       Image: Construction of the search <td>The convertex s x Great server x<br/>Helcome to XenServer - Version 6.2.8 (#78446с)<br/>Copyright (с) 2013 Citrix Systems, Inc.</td> <td></td> | The convertex s x Great server x<br>Helcome to XenServer - Version 6.2.8 (#78446с)<br>Copyright (с) 2013 Citrix Systems, Inc. |              |  |  |  |  |  |  |
|                                                                                                    | 55%                                                                                                    |              |  |  |  |  |  |  |
| To direct input to this VM, click inside                                                                                                    | e or press Ctrl+G.                                                                                                    | ing 🖓 🖫 🌒 📄  |  |  |  |  |  |  |

## STEP 27: Hit Ok to reboot.

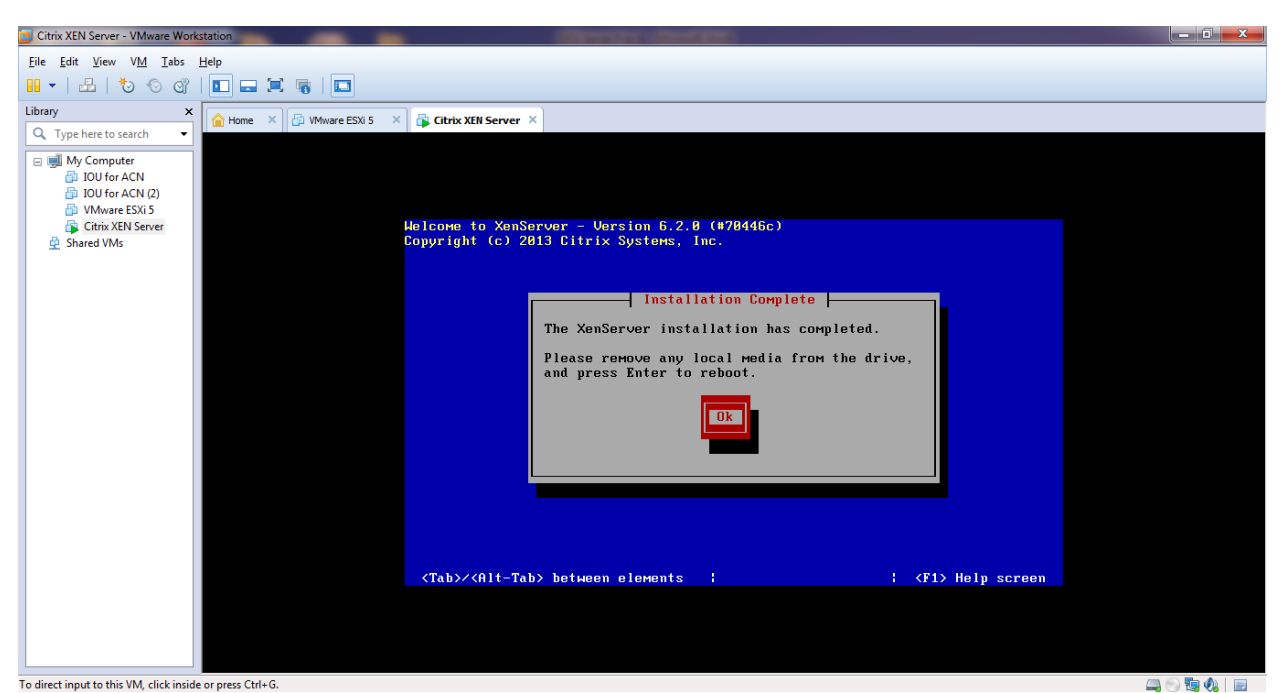

To direct input to this VM, click inside or press Ctrl+G.

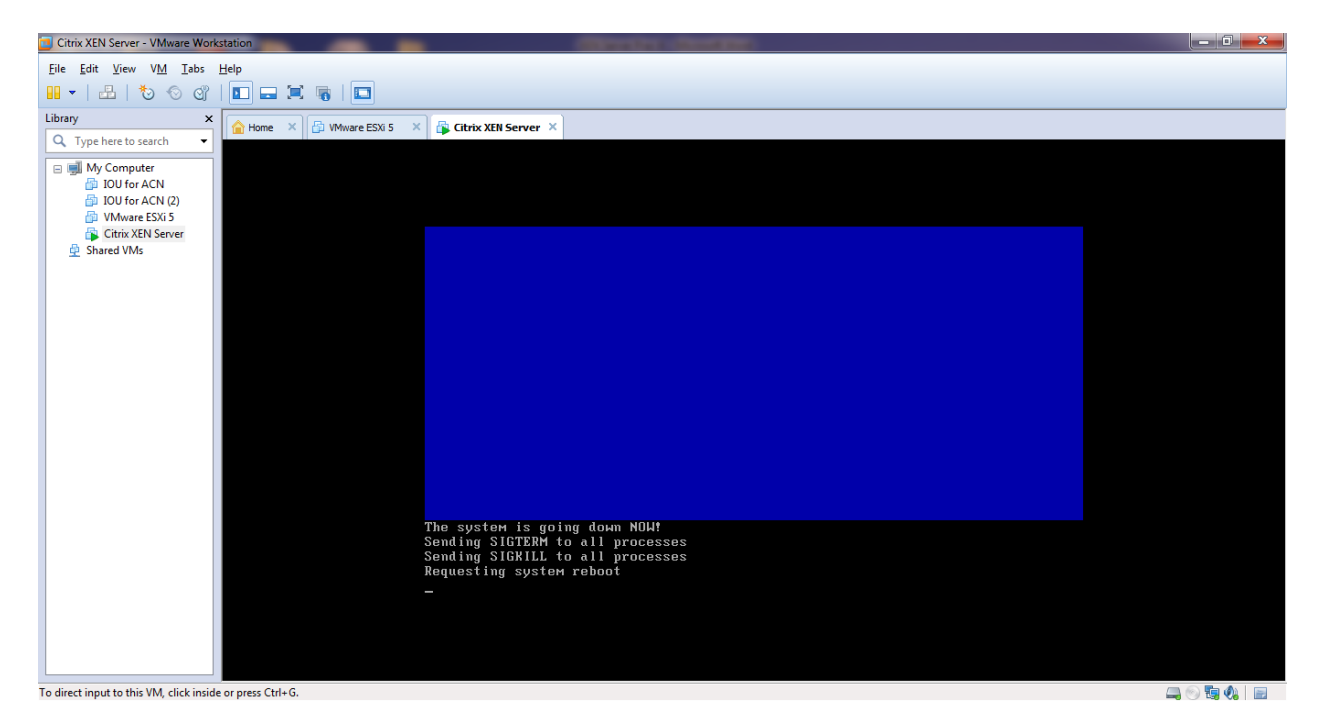

STEP 28: The above is the loading screen for your new XenServer 6.2 install.

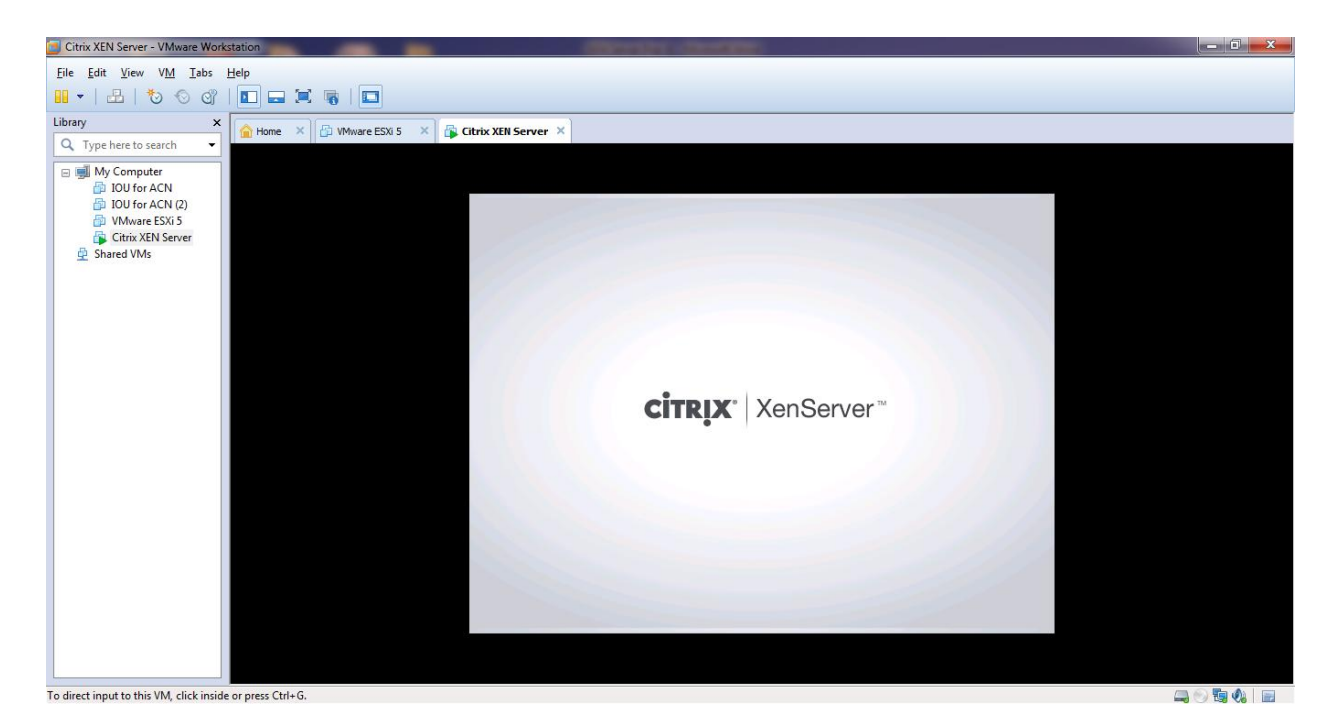

**STEP 29:** Note down IP Address 192.168.232.129.This is the console screen for XenServer 6.2.Installing virtual machine using XenCenter. Open Citrix XenCenter.

| Citrix XEN Server - VMware Work                                                                                      | station                      |                                                                                                    |                                                                                                    |                                                                  |                                                 |
|----------------------------------------------------------------------------------------------------|------------------------------|----------------------------------------------------------------------------------------------------|----------------------------------------------------------------------------------------------------|------------------------------------------------------------------|-------------------------------------------------|
| <u>File Edit View VM Tabs</u>                                                                                        | Help                         |                                                                                                    |                                                                                                    |                                                                  |                                                 |
| 1 -   🕹   🏷 🛇 😋                                                                                                    | 🗖 🚍 🗮 🖷   🗖                  |                                                                                                    |                                                                                                    |                                                                  |                                                 |
| Library ×<br>Q. Type here to search •                                                                                | 🔓 Home 🗙 📴 VMware ESXi 5 🗙 👸 | Citrix XEN Server ×                                                                                                    |                                                                                                    |                                                                  |                                                 |
| My Computer     My Computer     DU for ACN     DU for ACN     DU for ACN (2)     Whware ESXi 5     Citrix XEN Server |                              | XenServer 6.2 1                                                                                                    |                                                                                                    | xenserver-yajxihma                                               |                                                 |
| Shared VMs                                                                                                    |                              | Con:                                                                                                    | figuration ————                                                                                                    |                                                                  |                                                 |
|                                                                                                    |                              | Customize System                                                                                                    | UMware, Inc.<br>UMware Virtual Platfo                                                                                     | rm                                                               |                                                 |
|                                                                                                    |                              | Network and Management Interface                                                                                                    | XenServer 6.2.0-70446                                                                                                    | c I                                                              |                                                 |
|                                                                                                    |                              | Virtual Machines                                                                                                    | Management Network Pa                                                                                                    | rameters                                                         |                                                 |
|                                                                                                    |                              | Disks and Storage Repositories<br>Resource Pool Configuration<br>Hardware and BIOS Information<br>Keyboard and Timezone<br>Remote Service Configuration<br>Backup, Nestore and Update<br>Technical Support<br>Reboot or Shutdown<br>Local Command Shell | Device eth0<br>IP address 192.<br>Netmask 255.<br>Gateway 192.<br>Press <enter> to disp<br/>fingerprints for this</enter> | 168.232.129<br>255.255.0<br>168.232.2<br>lay the SSL key<br>host |                                                 |
|                                                                                                    |                              | (Enter) DK (Up/Down) Select                                                                                                    | (Enter) Fingerprints                                                                                                    | (F5) Refresh                                                     |                                                 |
|                                                                                                    |                              |                                                                                                    |                                                                                                    | eScan Corporate f<br>Warning: Download blr                       | for Windows 🔗 🗴 ocked, as client not present in |
| To direct input to this VM, click inside                                                                             | or press Ctrl+G.             |                                                                                                    |                                                                                                    | eScan Managed Comp                                               | uter group. 🔤 💿 🙀 🍓 🖃                           |